# **User Manual**

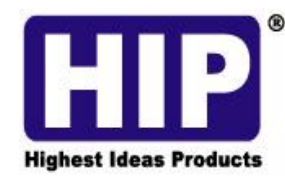

MODEL :

010

1

Y SOLUTION

# HIP Smart Family Care System

กรุณาทำความเข้าใจ ถึงขั้นตอนการใช้งานและตระหนักถึงปลอดภัยอย่างละเอียดก่อนใช้ และเก็บไว้อ้างอิงใน อนาคต ในที่นี้อุปกรณ์จะถูกเรียกว่า Smart Family Care System

#### ข้อควรระวังความปลอดภัย :

ห้ามวางวัตถุที่มีน้ำหนักมากลงบนเครื่อง Smart Family Care System ระวัง!! ของเหลวต่างๆ ตกหรือแทรกซึมเข้าไปใน Smart Family Care System ห้ามถอคประกอบ ซ่อมแซมหรือเปลี่ยนชิ้นส่วนของ Smart Family Care System ด้วยตนเอง

#### สภาพแวดล้อมที่เหมาะสมต่อการใช้งาน :

- กรุณาติดตั้งและใช้งาน Smart Family Care System ในอุณหภูมิระหว่าง 0°C ถึง 40°C โดยหลีกเลี่ยง การกระทบแสงแดดโดยตรง และอยู่ให้ห่างจากความร้อน
- ห้ามติดตั้ง Smart Family Care System ในสภาพอากาศชิ้น
- ห้ามติดตั้ง Smart Family Care System ในสภาพแวดล้อมที่เต็มไปด้วยฝุ่นควัน
- ห้ามทำ Smart Family Care System หล่น และหลีกเลี่ยงการกระแทกอย่างรุนแรง
- ควรตรวจเช็กตำแหน่ง Smart Family Care System ให้ติดตั้งอย่างมีประสิทธิภาพ เพื่อป้องกันการตกหล่น
- กรุณาติคตั้งในสถานที่อากาศถ่ายเท สะดวก ไม่ปิดกั้นช่องระบายอากาศ

# สารบัญ

| เนื้อหา                                      |
|----------------------------------------------|
| Error! Bookmark not defined.                 |
| 1 แนะนำผลิตภัณฑ์ เนื้อหา                     |
| Error! Bookmark not defined.                 |
| 1.1 ภาพรวมของผลิตภัณฑ์                       |
| Error! Bookmark not defined.                 |
| 1.2 การทำงานหลัก                             |
| Error! Bookmark not defined.                 |
| 2 การตรวจสอบเปิดห่อบรรจุภัณฑ์และสายเชื่อมต่อ |
| Error! Bookmark not defined.                 |
| 2.1 การตรวจสอบเปิดห่อบรรจุภัณฑ์              |
| Error! Bookmark not defined.                 |
| 2.2 แผงควบคุมค้านหน้า และค้านหลัง            |
| Error! Bookmark not defined.                 |
| 2.3 ปุ่มควบคุมที่สำคัญบนแผงควบคุมด้านหน้า    |
| Error! Bookmark not defined.                 |
| 2.4 แผงควบคุม                                |
| ด้านหลังError! Bookmark                      |
| not defined.                                 |
| 3 การปฏิบัติการขั้น                          |
| พื้นฐานError! Bookmark not                   |

| defined | • |
|---------|---|
|---------|---|

| 3.1 f                        | าาร  |
|------------------------------|------|
| เปิดError!                   |      |
| Bookmark not defined.        |      |
| 3.2 f                        | าาร  |
| ปิดError!                    |      |
| Bookmark not defined.        |      |
| 3.3 สภาวะเตรียมพร้อมใช้งาน11 | l    |
| 4 เมนูหลักEri                | ror! |
| Bookmark not defined.        |      |
| 4.1 การนำทางเมนูหลัก         |      |
| 4.2 การตั้งค่าทั่วไป         |      |
| 4.3 การตั้งค่าระบบ14         |      |
| 4.4 การเล่นวิดีโอ15          |      |
| 4.5 การตั้งค่าเครือข่าย      | 5    |
| 4.6 การตั้งค่าสัญญาณเตือนภัย | }    |
| 4.7 การตั้งค่าบันทึกภาพ      | 0    |
|                              |      |

| 5             | การเข้าถึงระยะใกล | และโทรแบบ                 |
|---------------|-------------------|---------------------------|
| ภาพเคลื่อนใหว | Erre              | or! Bookmark not defined. |
| 5.1           |                   | การควบคุม                 |
| ระยะใกล       |                   | Error! Bookmark           |
| not defined.  |                   |                           |

| 5.2                   |                         | โทรแบบ                |
|-----------------------|-------------------------|-----------------------|
| ภาพเคลื่อนใหว         |                         | Error!                |
| Bookmark not defined. |                         |                       |
| 6                     |                         | รหัสการเรียนรู้ไร้    |
| สาย                   | Er                      | ror! Bookmark not     |
| defined.              |                         |                       |
| 6.1                   | เครื่องตรวจจับไร้ส      | ายและรหัสการเรียนรู้  |
| อุปกรณ์               | Error! Bookmark not def | ined.                 |
| 6.2                   | รี โมทควบห              | าุมและรหัสการเรียนรู้ |
| อุปกรณ์               | Error! Bookmark         | not defined.          |
| 7                     | คำ                      | ถามที่พบบ่อยและการ    |
| บำรุงรักษา            | Error!                  | Bookmark not          |
| defined.              |                         |                       |
| 7.1                   |                         | คำถามที่พบ            |
| บ่อย                  |                         | Error! Bookmark       |
| not defined.          |                         |                       |
| 7.2                   |                         | การ                   |
| บำรุงรักษา            |                         | Error!                |

Bookmark not defined.

#### 1 แนะนำผลิตภัณฑ์

#### 1.1 ภาพรวมผลิตภัณฑ์

Smart Family Care System คือ ผลิตภัณฑ์ใช้งานในบ้านที่อัจฉริยะยอดเยี่ยม ตัวเครื่องฝังระบบปฏิบัติการ Linux ที่มีเสถียรภาพสูง มีเทคโนโลยีบีบอัดวิดีโอระบบ H.264 และเทคโนโลยีบีบอัดเสียงระบบ G.711A ซึ่ง รับประกันว่าจะให้ภาพที่มีคุณภาพสูง มีบิตเลตที่ต่ำและเล่นภาพแบบทีละเฟรม โดยผ่าน "Cloud link" เทคโนโลยี เครือข่ายรับส่งข้อมูลแบบ Peer to Peer และสามารถใช้ริโมทควบคุมระยะไกลได้ เทคโนโลยีรหัสการเรียนรู้ไร้สาย และเครื่องตรวจจับไร้สายในการสร้างระบบเตือนภัยที่มีประสิทธิภาพ

#### 1.2 การทำงานหลัก

#### โทรแบบภาพเคลื่อนใหว

การโทรแบบภาพเคลื่อนใหวไม่เพียงแต่ใช้ได้ระหว่าง Smart Family Care System สองเครื่องเท่านั้น แต่ยัง โทรระหว่าง Smart Family Care System กับ smart phone, Tablet ได้อีกด้วย

#### การบันทึก

หลังจากใส่ U disk หรือ Micro SD เข้าไปใน Smart Family Care System แล้ว เครื่องรับรู้ได้ถึงการจัดเก็บ ข้อมูลพร้อมกัน และโหมดการบันทึกเสียงและวิดีโอ และสามารถเลือกโหมดบันทึกที่แตกต่างกันออกไป เช่น การ บันทึกด้วยตนเอง, การบันทึกสัญญาณเตือน, การบันทึกตามช่วงเวลา ท่านสามารถค้นหาไฟล์วิดีโอในตัวเครื่อง และ ทำการเล่นวิดีโอบนจอภาพได้โดยตรง

#### **Remote monitor**

สามารถใช้งานรีโมทควบคุมระยะใกล ผ่านโปรแกรมโทรศัพท์ เมื่อเรียกหมายเลข 3C

#### Wireless alarm

รหัสเรียนรู้ไร้สายและการตรวจจับไร้สายเพื่อสร้างระบบเตือนภัย และสนับสนุนส่งการเตือนเข้า email

# 2 ตรวจสอบเปิดห่อบรรจุภัณฑ์และสายเชื่อมต่อ

#### 2.1 การตรวจสอบเปิดห่อบรรจุภัณฑ์

วัสดุป้องกันที่ใช้กับบรรจุภัณฑ์ Smart Family Care System สามารถป้องกันอุบัติเหตุระหว่างขนส่งได้ กรุณา เปิดกล่องแล้วนำพลาสติกเคลือบป้องกันออก ตรวจเช็คว่า Smart Family Care System มีตำแหน่งชำรุดหรือไม่

#### 2.2 แผงควบคุมด้านหน้าและด้านหลัง

ใฟสถานะ : จากซ้ายไปขวา:

รายละเอียดการทำงานหลักในแผงควบคุมด้านหน้าและรายละเอียดอินเตอร์เฟสที่แผงควบคุมด้านหลังได้ อธิบายไว้ในคู่มือ ป้ายที่ใต้ตัวเครื่องหรือที่แผงควบคุมด้านหลังสำคัญมากต่อบริการหลังการขาย กรุณาเก็บรักษาไว้ และกรุณาเตรียมรุ่นผลิตภัณฑ์และหมายเลขตัวเครื่องที่ระบุในป้ายก่อนท่านติดต่อมายังบริการหลังการขายของเรา 2.3 การทำงานของปุ่มต่างๆบนแผงควบคุมด้านหน้า

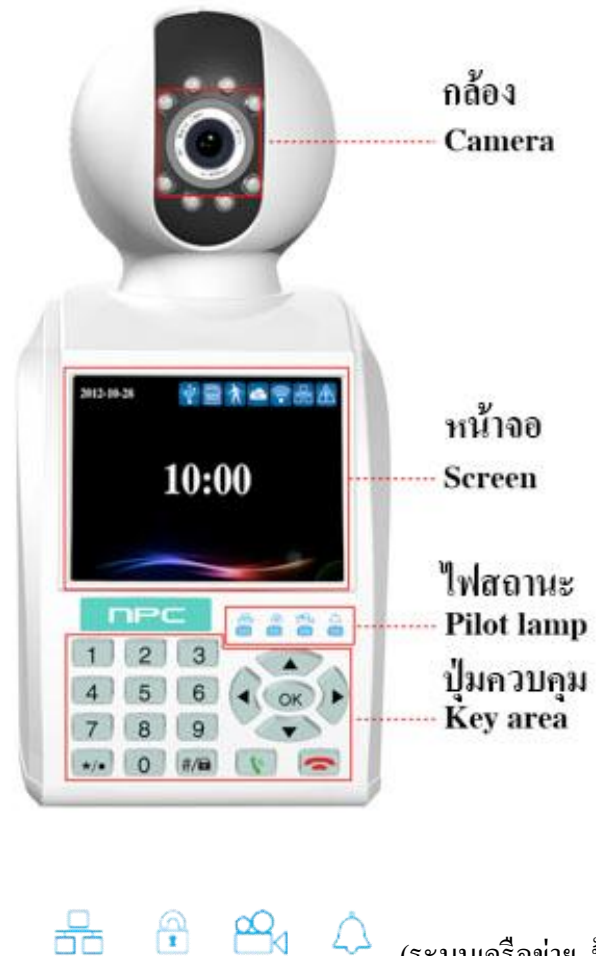

🔎 (ระบบเครือข่าย, ป้องกัน, บันทึก, สัญญาณเตือน)

การทำงานของปุ่มบนแผงควบคุมค้านหน้า

| ถำดับ | ชื่อปุ่ม               | สัญลักษณ์ | การทำงาน                                                                                                    |  |
|-------|------------------------|-----------|----------------------------------------------------------------------------------------------------|--|
| 1     | Number button          | 0-9       | ป้อนปุ่มตัวเลขในขณะอยู่ในโหมคให้ผู้ใช้ป้อนข้อมูล                                                                                                    |  |
| 2     | */•                    | */•       | กดแล้วปล่อยเพื่อลดระดับเสียงขณะที่โทรแบบภาพเคลื่อนไหว<br>หรือขณะอยู่ในโหมดเล่นวิดีโอ<br>กดแล้วปล่อยเพื่อลบตัวอักษรขณะอยู่ในโหมดแก้ไข<br>กดก้างเพื่อเริ่มบันทึก/หยุดบันทึก ขณะอยู่ในโหมดบันทึก                                   |  |
| 3     | Ctrl shift/<br>defense | #/🖬       | กดแล้วปล่อยเพื่อเพิ่มระดับเสียงขณะที่โทรแบบภาพเคลื่อนไหว<br>หรือขณะอยู่ในโหมดเล่นวิดีโอ<br>กดแล้วปล่อยเพื่อสลับวิธีการป้อนข้อมูลขณะอยู่ในโหมดแก้ไข<br>กดก้างเพื่อทำการป้องกัน/ยกเลิก                                            |  |
| 4     | Dial/preview           | <b>V</b>  | กดแด้วปล่อยเพื่อเรียกสายการโทรแบบภาพเคลื่อนไหว<br>ในระหว่างสภาวะเตรียมพร้อมใช้งาน<br>กดค้างเพื่อเข้าสู่การชมแบบ Real Time<br>ในระหว่างสภาวะเตรียมพร้อมใช้งาน                                                                    |  |
| 5     | Hang up/Exit           | •         | วางสายระหว่างการ โทรแบบภาพเคลื่อนไหว<br>กลับไปยังเมนูก่อนหน้า และออกจากหน้าปัจจุบัน                                                                                                    |  |
| 6     | Direction button       |           | กำจัดเคอเซอร์ โดยใช้ปุ่มขึ้นและลง เมื่อเมนูหลักหรือเมนูย่อยปรากฏ<br>เพิ่มหรือลดตัวเลขในระหว่างอยู่ในโหมดแก้ไข<br>เปลี่ยนแปลงการตั้งค่าในเมนู<br>เล่นไฟล์วิดีโอล่าสุดหรือถัดไปโดยใช้ปุ่มขึ้นและลง<br>ระหว่างอยู่ในโหมดเล่นวิดีโอ |  |

|   |                          |    | เคลื่อนย้ายเคอเซอร์ โดยใช้ปุ่มซ้ายและขวา<br>เมื่อเมนูหลักหรือเมนูย่อยปรากฏ<br>เล่นวิดี โอแบบ multi-low หรือ multi-fast ระหว่างอยู่ใน โหมคเล่นวิดี โอ |
|---|--------------------------|----|----------------------------------------------------------------------------------------------------|
| 7 | Main<br>menu/confirm key | ок | ขึ้นขัน<br>เข้าสู่เมนูหลัก                                                                                                    |

### 2.4 แผงควบคุมค้ำนหลัง

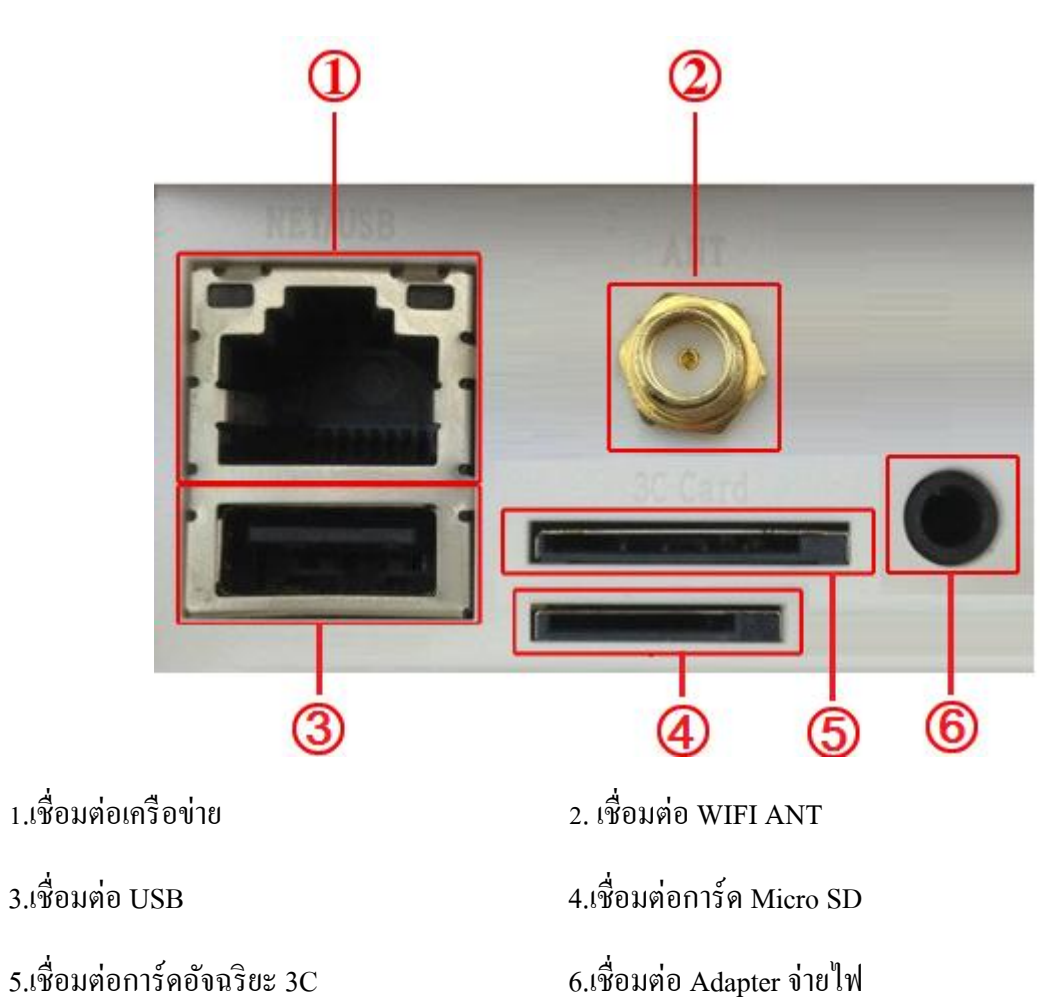

# 3.การปฏิบัติการขั้นพื้นฐาน

#### 3.1 การเปิด

เสียบ Adapter และเลื่อนปุ่มไปที่ "เปิด" จากนั้น Smart Family Care System จะเข้าสู่ระบบ แนะนำให้ใช้เครื่องสำรองไฟ เพื่อป้องกัน Adapter จ่ายไฟไม่คงที่

#### **3.2** การปิด

ตรวจสอบและยืนยันว่าการบันทึกได้สิ้นสุดก่อนจะปิดเครื่อง Smart Family Care System โดยเลื่อนปุ่มสวิชต์ไปที่"ปิด"หรือดึงสวิชต์ไฟที่แผงกวบคุมด้านหลังการคืนสู่สภาพเดิม โดยอัต โนมัติ หลังจากกระแสไฟฟ้าดับ ถ้า Smart Family Care System ปิดเครื่องลงอย่างผิดปกติ เครื่อง Smart Family Care System สามารถ สำรอง วิดีโอและคืนการทำงานสู่สภาพเดิมได้อัต โนมัติหลังจาก กระแสไฟฟ้าดับ การใส่ U Disk และการ์ด Micro SD

กรุณาตรวจเช็ค Smart Family Care System ไม่ได้อยู่ในขณะที่ กำลังบันทึกก่อนท่านจะใส่ U Disk หรือการ์ด Micro SD มิฉะนั้นข้อมูลจะสูญหาย หรืออุปกรณ์เก็บข้อมูลจะเสียหาย

#### การเปลี่ยนแบตเตอร์รี่

กรุณาบันทึกข้อมูลการตั้งค่าและปิดสวิชต์แหล่งจ่ายไฟก่อนเปลี่ยนแบตเตอร์รี่เครื่อง Smart Family Care System ใช้แบตเตอร์รี่ชนิดกระดุม กรุณาตรวจสอบเวลาของระบบอย่างสม่ำเสมอ ถ้าเวลาไม่แม่นยำ ท่านต้องทำการ เปลี่ยนแบตเตอร์รี่

ขอแนะนำว่ากวรเปลี่ยนแบตเตอร์รี่ทุกปี และใช้แบตเตอร์รี่ชนิดเดิม ข้อสังเกต : ข้อมูลการตั้งก่าต้องถูกบันทึกก่อนทำการเปลี่ยนแบตเตอร์รี่ มิฉะนั้นข้อมูลจะสูญหาย

#### 3.3 สภาวะเตรียมพร้อมใช้งาน

เปิดเครื่อง Smart Family Care System และเข้าสู่โหมดเตรียมพร้อมใช้งาน หน้าจอจะแสดงคังรูปด้านล่าง :

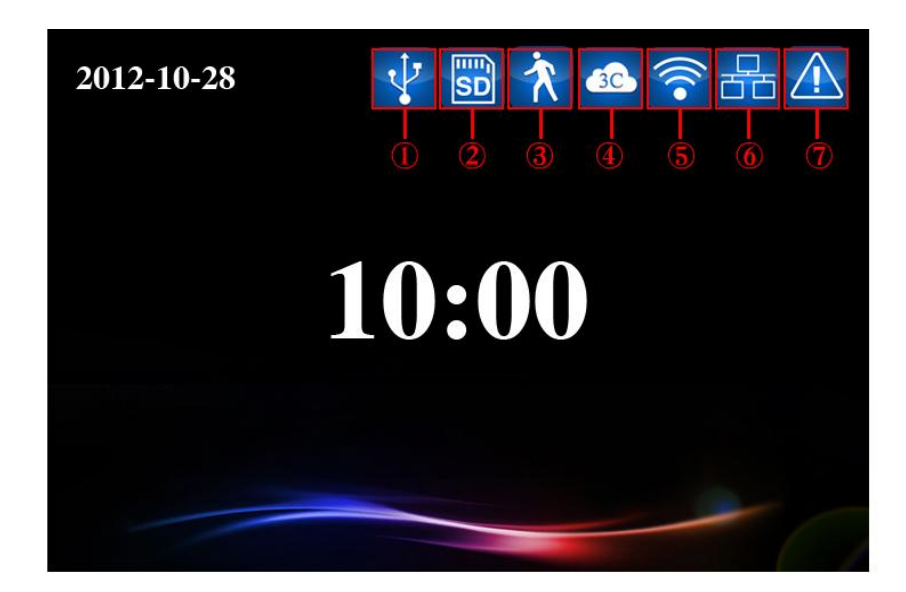

**รูปที่ 3.1** หน้าจอ Login

#### ความหมายของไอคอนต่างๆในหน้าจอสภาวะเตรียมพร้อมใช้งาน

| 1 | V | ใอกอนตรวจพบ USB             | 2 | SD  | ใอกอนตรวจพบการ์ด Micro SD     |
|---|---|-----------------------------|---|-----|-------------------------------|
| 3 | * | ไอคอนตรวจพบการเคลื่อนไหว    | 4 | 3C. | ใอกอนตรวจพบการ์คอัจฉริยะ 3C   |
| 5 |   | ใอกอนสถานะเชื่อมต่อ WIFI    | 6 |     | ไอคอนการเชื่อมต่ออินเตอร์เน็ต |
| 7 |   | ไอกอนแสดงการเชื่อมต่อตัดขาด |   |     |                               |

#### 4.เมนูหลัก

กคปุ่ม 🔍 , เมนูหลักจะแสดงดังรูปด้านล่าง ท่านสามารถปฏิบัติงานและตั้งค่าแต่ละฟังก์ชั่นได้ในเมนูนี้

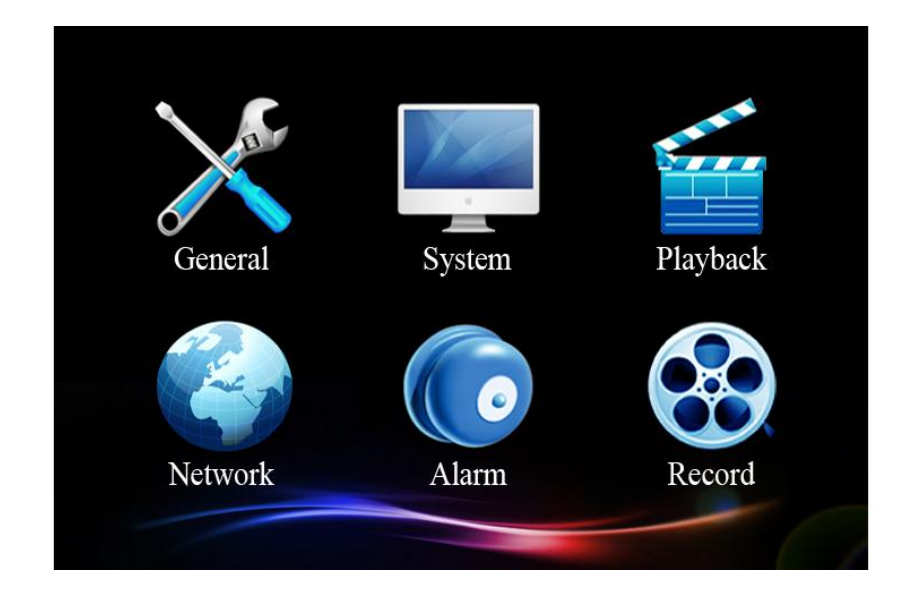

**รูปที่ 4.1** หน้าจอเมนูหลัก

# 4.1 การชี้นำเมนูหลัก

| เมนูหลัก               | ภาพรวมการทำงาน                                            |
|------------------------|-----------------------------------------------------------|
| ทั่วไป (General)       | ตั้งก่าพื้นฐานของระบบ                                     |
| ระบบ (System)          | อัพเคตและบำรุงรักษาระบบ และแสคงข้อมูลของระบบที่เกี่ยวข้อง |
| เล่นวิดี โอ (Playback) | ค้นหาและเล่นวิดีโอไฟล์ดูภาพย้อนหลัง                       |
| เครือข่าย (Network)    | ตั้งก่าพื้นฐานของเครือข่าย                                |
| สัญญาณเตือน (Alarm)    | ตั้งก่าพื้นฐานของการสัญญาณเตือน                           |
| บันทึก (Record)        | ตั้งก่าโหมดบันทึกที่แตกต่างกัน                            |

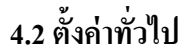

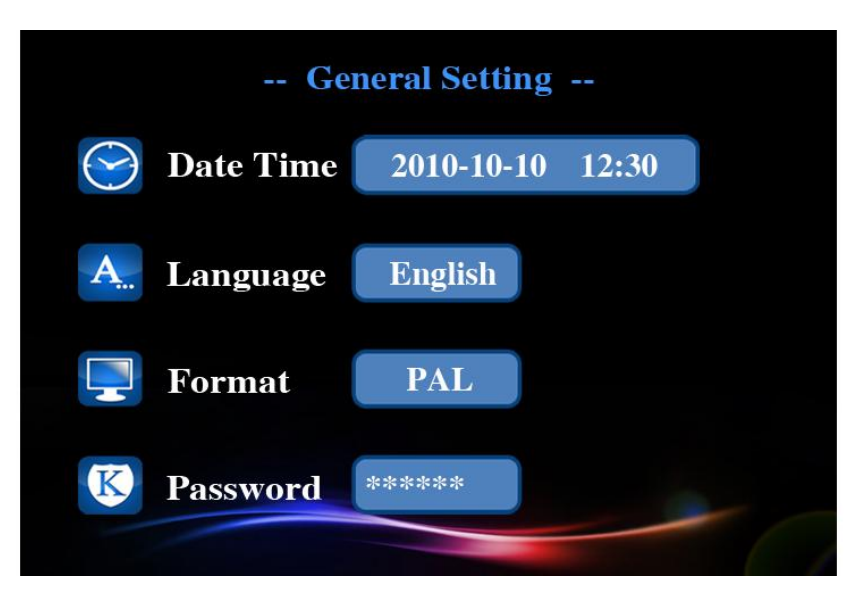

**รูปที่ 4.2** หน้าจอการตั้งค่าทั่วไป

ตั้งก่าพารามิเตอร์ของระบบ กรุณาเลือก [เมนูหลัก] > [ทั่วไป] เพื่อเข้าสู่หน้าจอการตั้งก่าทั่วไป

- 【ตั้งค่าวัน/เวลา】 ตั้งค่าวัน/เวลาของระบบ
- 【ตั้งค่าการแสดงภาษา】 ตั้งค่าแสดงภาษาของระบบ
- 【 รูปแบบวิดีโอ 】 ตั้งค่ารูปแบบวิดีโอ ระบบภาพ PAL และ NTSC แตกต่างกันตามพื้นที่ใช้งาน
- 【 รหัสความปลอดภัย 🕽 ตั้งค่ารหัสความปลอดภัยของการควบคุมระยะไกลผ่านเครือข่าย

รหัสอนุญาติให้ใช้ได้เพียงตัวเลขท่านต้องตั้งก่ารหัสกวามปลอดภัยของระบบในกรั้งแรก

มิฉะนั้นการควบคุมระยะไกลจะไม่สามารถใช้งานได้

#### 4.3 การตั้งค่าระบบ

-- System Maintain --Image: System System Image: System Image: Sy

้อัพเดตและบำรุงรักษาระบบ กรุณาเลือก [เมนูหลัก] > [ระบบ] เพื่อเข้าสู่หน้าจอการตั้งค่า

**รูปที่ 4.3** หน้าจอตั้งค่าระบบ

【 กืนค่าโรงงาน 】 กืนค่าระบบกลับเป็นค่าเริ่มต้นจากโรงงาน

(อัพเดตระบบ) ท่านสามารถอัพเดตและบำรุงรักษาระบบเมื่อระบบแจ้งเตือนต้องการอัพเดต มีสองวิธีการคือ อัพเดตผ่านไฟล์ และอัพเดตผ่านเครือข่าย

อัพเดตผ่านไฟล์ : คัดลอกไฟล์อัพเดตใส่ U Disk หรือการ์ด Micro SD จากนั้นใส่การ์ดเข้าไปในเครื่อง กดปุ่มอัพเดต 🥏 จากนั้นกดปุ่ม ແ เพื่อทำการอัพเดต หลังจากระบบค้นพบไฟล์อัพเดตแล้ว

ระบบจะปิดเปิดเครื่องใหม่หลังจากการอัพเดตเสร็จสิ้น

้อัพเดตผ่านเกรือข่าย: ภายใต้โหมดเกรือข่าย กดปุ่มอัพเดต 🛛 🔁

จากนั้นระบบจะค้นหาไฟล์ที่จำเป็นต่อการอัพเคตโดยอัตโนมัติ กคปุ่ม 🚾 ระบบจะอัพโหลดโดยอัตโนมัติ และทำการอัพเคตหลังจากตรวจเจอเวอร์ชั่นใหม่ ระบบจะทำการปิดเปิดเครื่องใหม่หลังจากการอัพเดตเสร็จสิ้น

【 3C ID 】 หมายเลข 3C ID จะแสดงที่นี่หลังจากใส่การ์คอัจฉริยะ 3C เข้าไปในเครื่อง

【ข้อมูลเวอร์ชั่น】 แสดงเวอร์ชั่นปัจจุบันของระบบ

#### 4.4 การเล่นวิดีโอ

้ ก้นหาและเล่นไฟล์วิดีโอ ท่านสามารถ**เลือก** [เมนูหลัก] > [เล่นวิดีโอ] เพื่อเข้าสู่หน้าจอการเล่นวิดีโอ

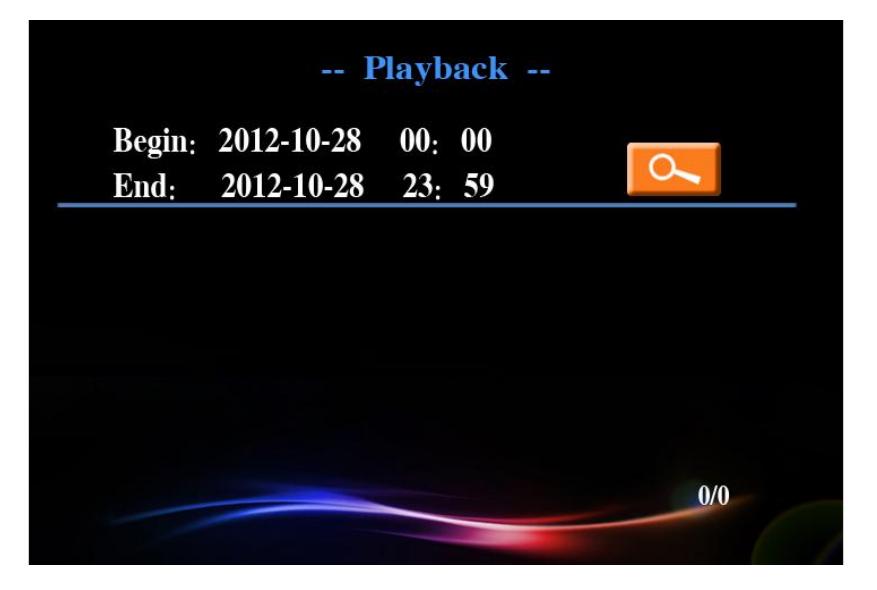

**รูปที่ 4.4** การค้นวิดีโอ

| Playback |            |        |   |  |
|----------|------------|--------|---|--|
| Begin:   | 2012-10-28 | 00: 00 |   |  |
| End:     | 2012-10-28 | 23: 59 | 5 |  |
| No file  | found      |        |   |  |

**รูปที่ 4.5** ค้นหาวิดีโอ

**รูปที่ 4.6** ค้นหาวิดีโอ

【เล่น】ระหว่างที่อยู่ในโหมดเล่นกดปุ่มซ้าย-ขวาเพื่อกรอเทปไปข้างหน้าและถอยกลับ
 และกดปุ่มขึ้น-ลงเพื่อเปลี่ยนไฟล์วิดีโอ กดปุ่ม 
 เพื่อหยุดเล่น
 กดปุ่มลูกศรขวาเพื่อเล่นทีละเฟรมขณะที่อยู่ในโหมดหยุดเล่น กดปุ่ม **\*/●** หรือ **#/** สามารถปรับระดับเสียงได้

# 4.5 ตั้งค่าเครือข่าย

้ตั้งค่าเครือข่าย ท่านสามารถคลิก [เมนูหลัก] > [เครือข่าย] เพื่อเข้าสู่หน้าจอตั้งค่าเครือข่าย

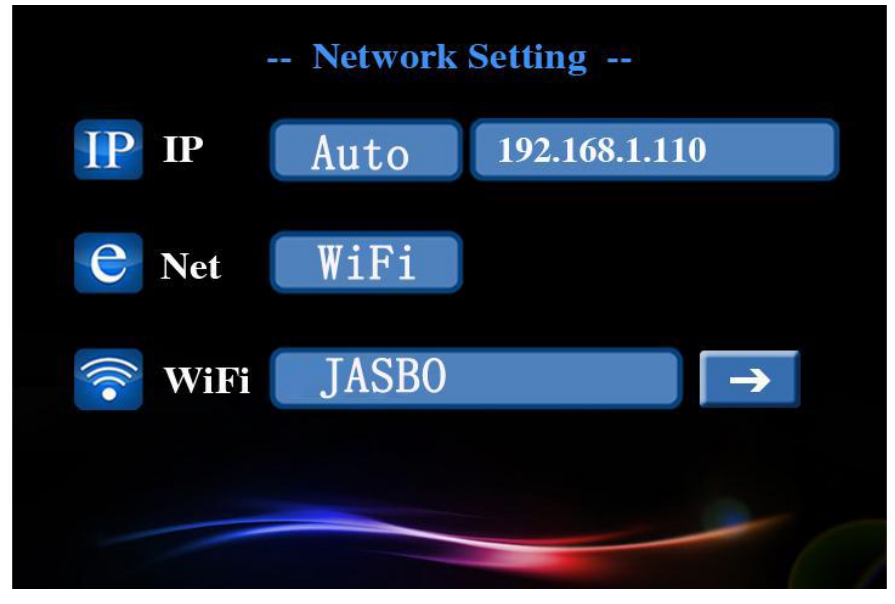

รูปที่ 4.7 ตั้งค่าเครือข่าย

(IP) การตั้งค่า IP Address ของระบบ ท่านสามารถตั้งค่าแบบอัตโนมัติหรือตั้งค่าด้วยตนเอง หากเป็นการตั้งค่า IP Address อัตโนมัติ ตัวระบบจะเข้าถึงระบบ IP โดย DHCP ; หากเป็นการตั้งค่า IP Address ด้วยตนเอง ท่านสามารถกำหนด IP Address ได้ด้วยตนเอง ระบบจะตรวจสอบส่วนของเครือข่าย IP Address โดยอัตโนมัติ ท่านเพียงต้องกำหนด IP Address สุดท้ายด้วยตนเอง

【Internet】 ตามที่เลือกวิธีการต่ออินเตอร์เน็ตแบบมีสายกับไร้สาย (WIFI); แบบมีสายระบบจะต่ออินเตอร์เน็ตผ่านเครือข่ายแบบมีสาย; การใช้ระบบไร้สาย (WIFI) ระบบจะค้นหา WIFI และทำการเชื่อมต่อ ชื่อของอินเตอร์เน็ตจะแสดงหลังจากเชื่อมต่อสำเร็จ และไอคอนเชื่อมต่อWIFI จะแสดงในหน้าจอสภาวะเตรียมพร้อม

| Wifi Sett      | ing    |
|----------------|--------|
| JASBO          | II 🔒 🗸 |
| ChinaNet-XruQ  |        |
| TP-Link_647458 | II 🔒   |
|                |        |
|                |        |
| Q 1/1          |        |

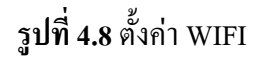

# 4.6 ตั้งค่าสัญญาณเตือน

ตั้งก่าสัญญาณเตือน คุณสามารถกลิก [เมนูหลัก] > [สัญญาณเตือน] เพื่อเข้าสู่หน้าจอตั้งก่าสัญญาณเตือน ท่านต้องเริ่มต้นระบบป้องกันก่อนจะเริ่มใช้ฟังก์ชั่นสัญญาณเตือน

ระบบจะเข้าสู่สภาวะป้องกันหลังจากกดปุ่ม #/ ค้างไว้ 15 วินาที ไฟสถานะป้องกันจะสว่าง

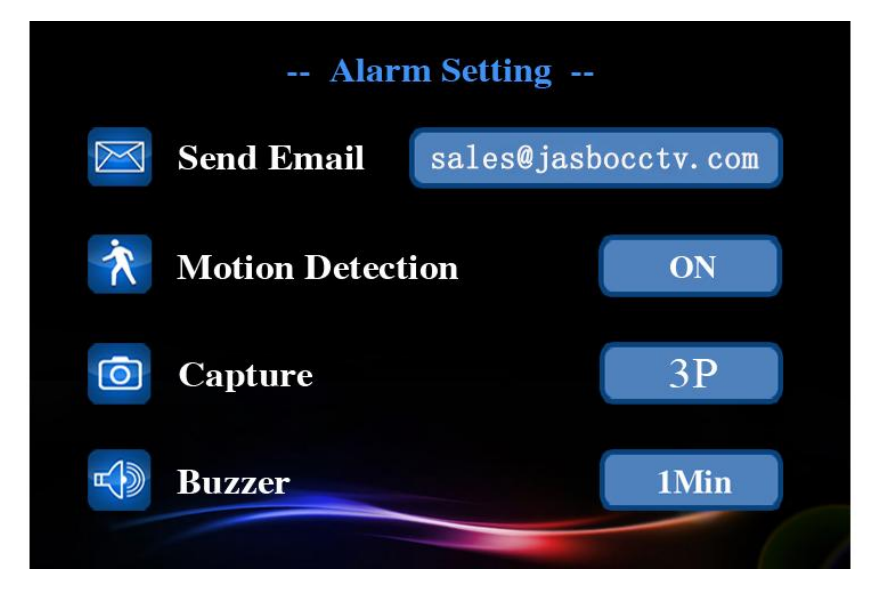

รูปที่ 4.9 ตั้งค่าสัญญาณเตือน

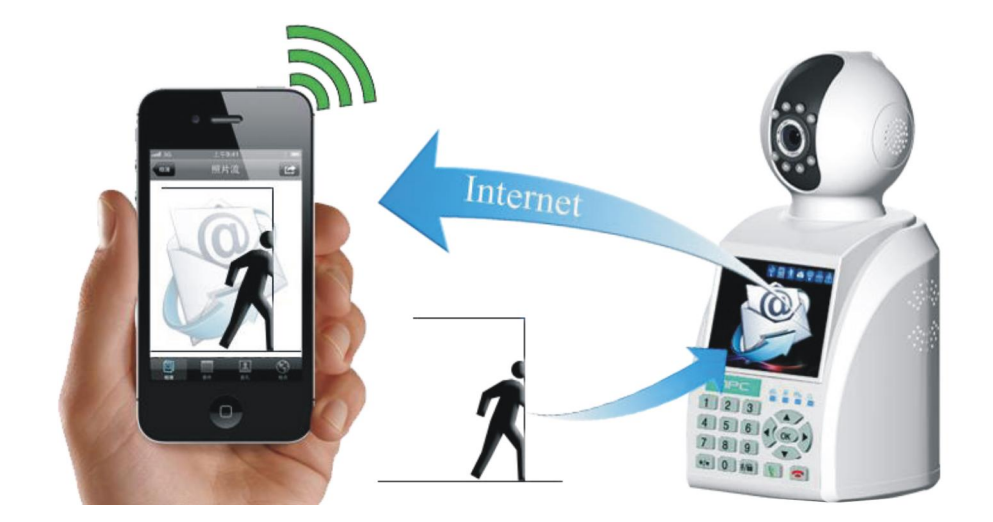

รูปที่ 4.10 แจ้งเตือนอีเมลล์

【ตรวจจับการเคลื่อนใหว 】 ตัวเลือกนี้ถูกเปิดและเมื่อระบบตรวจพบสัญญาณ โทรศัพท์ที่มีความไวถึงที่ตั้งไว้
 โดยการวิเคราะห์ภาพวิดีโอ สัญญาณตรวจจับการเคลื่อนใหวจะทำงาน

(กริ่ง) ท่านสามารถตั้งค่าระยะเวลาของการเตือนได้เมื่อเกิดการสัญญาณเตือน

# 4.7 ตั้งค่าการบันทึก

ตั้งโหมดบันทึกที่แตกต่างกัน ท่านสามารถคลิ๊ก [เมนูหลัก] > [บันทึก] เพื่อเข้าสู่หน้าจอตั้งค่าการบันทึก ท่านสามารถตั้งโหมดบันทึกได้ถึงสามโหมด ได้แก่ แบบกำหนดเอง , แบบสัญญาณเตือน และแบบกำหนดเวลา ระหว่างการบันทึกภาพไฟสถานะ LED จะแสดง

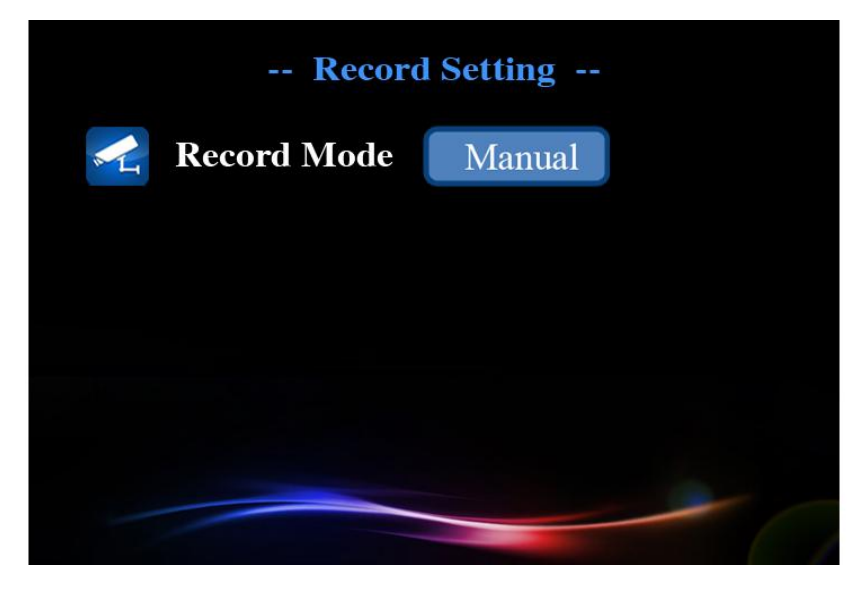

**รูปที่ 4.11** ตั้งค่าการบันทึก (1)

【แบบสัญญาณเตือน】 เมื่อตัวตรวจจับการเกลื่อนใหวหรือสัญญาณค้านนอกคังขึ้น

ระบบจะเริ่มการบันทึกภาพโดยอัตโนมัติ ; ตั้งเวลาบันทึกจะบ่งชี้ถึงระยะเวลาการบันทึกภาพหลังจากสัญญาณคัง

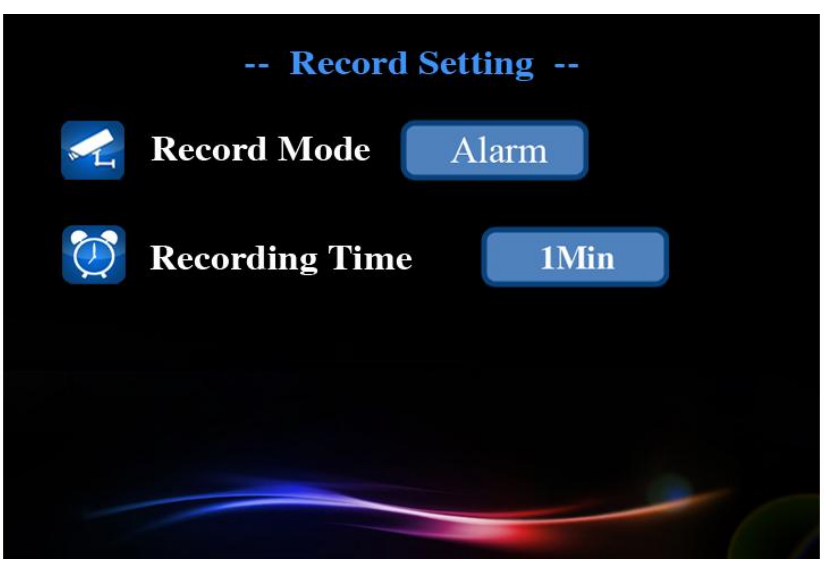

**รูปที่ 4.11** ตั้งค่าการบันทึก (2)

🕻 แบบกำหนดเวลา 🕽 ท่านสามารถตั้งเวลาบันทึกภาพได้ ระบบจะบันทึกภาพโดยอัตโนมัติเมื่อถึงเวลาที่กำหนดไว้

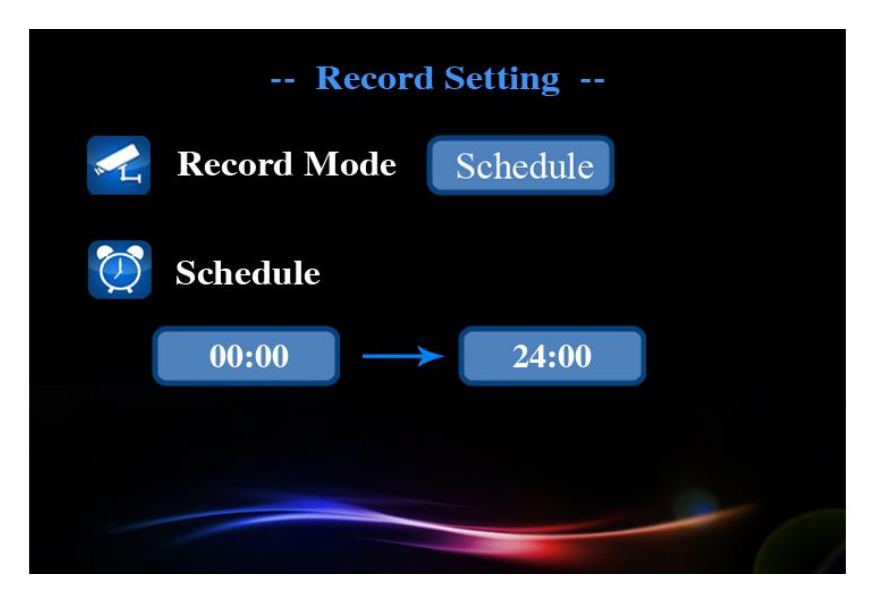

**รูปที่ 4.12** ตั้งค่าการบันทึก (3)

# 5 การควบคุมระยะไกล และการโทรแบบภาพเคลื่อนไหว

#### 5.1 การควบคุมระยะไกล

ท่านต้องต่อกับเครือข่ายอย่างถูกต้องก่อนจะใช้งานการควบคุมระยะไกลดูเกี่ยวกับการตั้งค่าเครือข่าย กรุณาดู 4.5 (เมนูหลัก) > (ตั้งค่าเครือข่าย)

#### การควบคุมระยะไกลระหว่างอุปกรณ์สองเครื่อง

ไอกอนการเชื่อมต่อเกรือข่ายผิดปกติบนหน้าจอเตรียมพร้อมใช้งานจะหายไปหลังจากเชื่อมต่อเกรือข่ายเป็นปกติ และระบบจะอยู่ในสภาวะออนไลน์ ตัวอย่างเช่น : การใช้อุปกรณ์ A ต่อกับอุปกรณ์ B เพื่อควบคุมระยะไกล (3C ID กือ 1001) ท่านต้องกำหนดรหัสผ่านสำหรับการควบคุมระยะไกลของอุปกรณ์ B (ดู 【เมนูหลัก】 > 【ทั่วไป】 และกำหนดค่าอุปกรณ์ A ดังต่อไปนี้ : กด "1001#" และกดโทรออก จะปรากฏกรอบสนทนาขึ้นมาให้ไส่รหัสผ่าน กคปุ่มยืนยันหลังจากใส่รหัสผ่าน จากนั้นอุปกรณ์ A จะควบคุมระยะไกลอุปกรณ์ B ได้ การใช้โทรศัพท์มือถือหรือแท็บเล็ตต่อกับ Smart Family Care System เพื่อควบคุมระยะไกล เปิดไปรแกรมขึ้นมาหลังจากติดตั้งโปรแกรม 2cu client ลงบนโทรศัพท์มือถือหรือแท็บเล็ตเรียบร้อยแล้ว คลิ๊กบนหน้าจอหมุนเบอร์โทรศัพท์และป้อน 3C ID ตามที่ต้องการจากนั้นเลือกปุ่มควบคุมระยะไกล จะปรากฏกรอบสนทนาขึ้นมาให้ใส่รหัสผ่านท่านสามารถเชื่อมต่อการควบคุมระยะไกลกับNPSเครื่องนี้ได้หลังจาก ใส่รหัสผ่านถูกต้อง

;ถ้ำการควบคุมระยะ ใกลผิดพลาด กรุณาตรวจสอบว่าระบบเครือข่ายของอุปกรณ์สื่อสารปกติหรือ ไม่

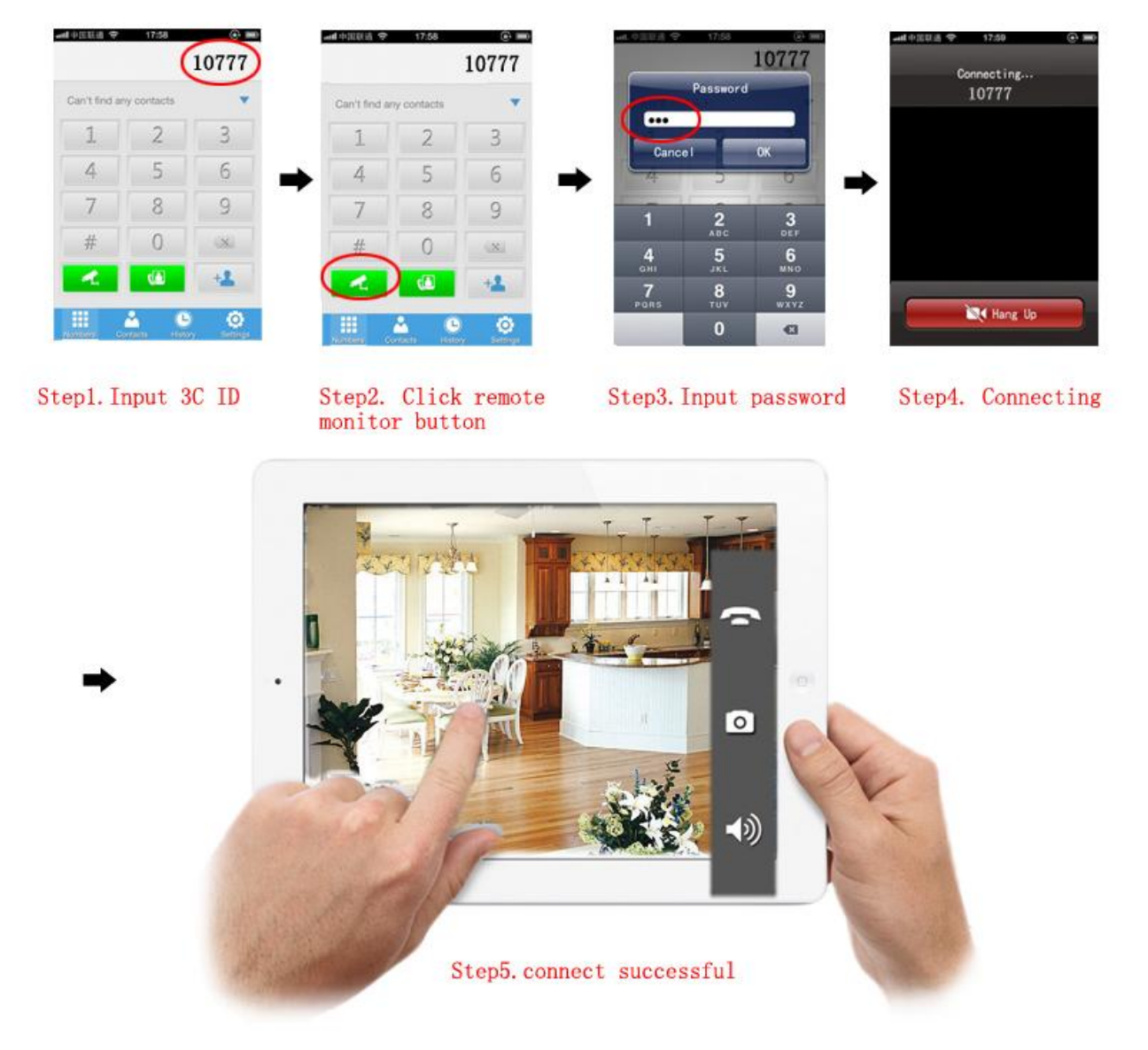

Steps of the remote monitor

# 5.2 การโทรแบบภาพเคลื่อนใหว

การ โทรแบบภาพเคลื่อน ใหวระหว่างอุปกรณ์สองเครื่อง

การโทรในเครือข่าย WAN : หลังจาก Smart Family Care System เชื่อมต่ออินเตอร์เน็ตตามปกติแล้ว ใอคอนการเชื่อมต่อผิดปกติบนหน้าจอเตรียมพร้อมใช้งานจะหายไป Smart Family Care System จะเข้าสู่สภาวะออนไลน์ จากนั้นท่านสามารถโทรแบบภาพเคลื่อนไหวได้หลังจากโทรเรียก 3C ID ของอุปกรณ์เครื่องอื่น

การ โทร ในเครือข่าย LAN : ถ้าอุปกรณ์สองเครื่องอยู่ในวง LAN เคียวกัน

ท่านสามารถโทรเรียกกันโดยใช้สองหลักท้ายของเลข IP Address ยกตัวอย่างเช่น : เลข IP Address ของอุปกรณ์ A และอุปกรณ์ B ในวง LAN คือ : 192.168.1.10 และ 192.168.1.11 ดังนั้นอุปกรณ์ A สามารถโทรเรียกอุปกรณ์ B ได้โดยการโทรหมายเลข "11" การใช้อุปกรณ์สื่อสาร เช่น โทรศัพท์มือถือหรือแท็บแล็ต โทรแบบเห็นภาพเคลื่อนไหว เปิดโปรแกรมขึ้นมาหลังจากติดตั้งโปรแกรม 2cu client ลงบนโทรศัพท์มือถือหรือแท็บเล็ตเรียบร้อยแล้ว คลิ๊กบนหน้าจอหมุนเบอร์โทรศัพท์และป้อน 3C ID ตามที่ต้องการ จากนั้นคลิ๊กปุ่มโทรแบบภาพเคลื่อนไหว เพื่อโทรหาเครื่อง Smart Family Care System ถ้าการโทรแบบภาพเคลื่อนไหวล้มเหลว กรุณาตรวจสอบว่าระบบเครือข่ายของอุปกรณ์สื่อสารปกติหรือไม่

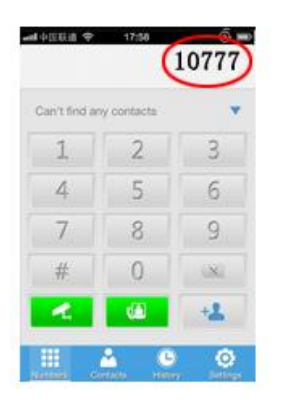

Stepl. Input 3C ID

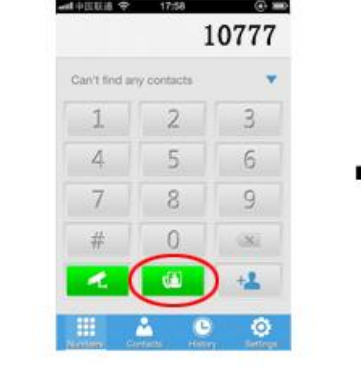

Step2. Click Video Call button

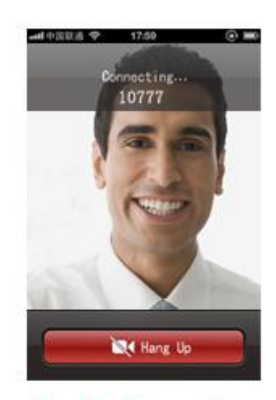

Step3. Connecting

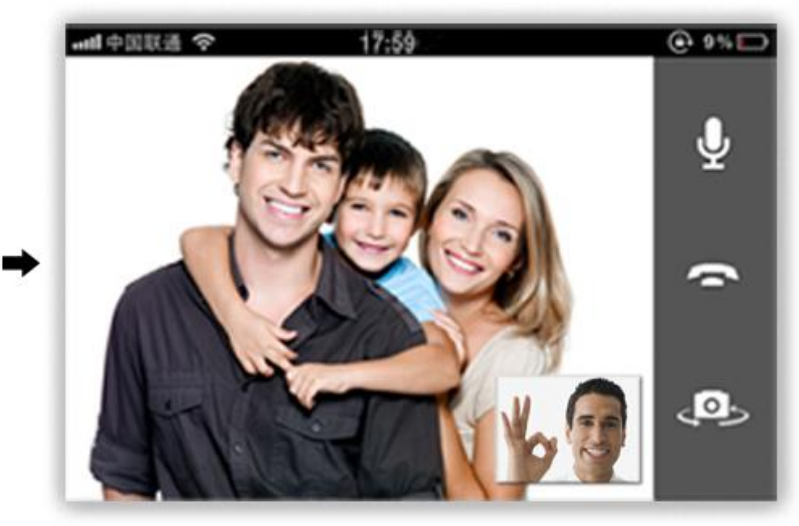

Step4. connect successful

Steps of the Cideo call

# 6 รหัสการเรียนรู้ไร้สาย

#### 6.1 เครื่องตรวจจับไร้สายเรียนรู้รหัสที่ตรงกับ Smart Family Care System

เพื่อที่จะเปิดสัญญาณเตือน เครื่องตรวจจับไร้สายต้องเรียนรู้รหัสจับคู่กับ Smart Family Care System เสียก่อน ซึ่งมีขั้นตอนดังนี้ : ขั้นตอนแรกกดปุ่มเรียนรู้อุปกรณ์ เมื่อหลอดไฟ LED สีแดงสว่างขึ้น จากนั้นเครื่องตรวจจับไร้สายจะต้องตรงกับคลื่นสัญญาณ ถ้าหลอดไฟ LED สีแดงกระพริบ เป็นการบ่งบอกว่าเรียนรู้รหัสสำเร็จแล้ว หลังจากการเรียนรู้สำเร็จแล้วสัญญาณ ของเครื่องตรวจจับไร้สาย จะทำงานและหลอดไฟ LED สีแดงจะสว่างขึ้นอุปกรณ์สามารถเรียนรู้รหัสเครื่องตรวจจับไร้สายได้ 4 รหัสต่างกัน

# 6.2 ตัวควบคุมระยะใกลเรียนรู้รหัสที่ตรงกับ Smart Family Care System

เพื่อที่จะควบคุมอุปกรณ์ตามปกติ และทำหรือยกเลิกการป้องกัน ตัวควบคุมระยะไกลทุกตัวต้องเรียนรู้รหัสที่ตรงกับ Smart Family Care System ซึ่งมีขั้นตอนดังนี้ : ขั้นตอนแรกกดปุ่มเรียนรู้อุปกรณ์สองครั้งอย่างรวดเร็ว เมื่อหลอดไฟ LED สีฟ้าสว่างขึ้น ให้กดปุ่มใดๆของตัวควบคุมระยะไกลเพื่อส่งสัญญาณ ถ้าหลอดไฟ LED สีฟ้ากระพริบนั่นบ่งบอกว่าการเรียนรู้สำเร็จแล้ว จากนั้นเมื่อกดปุ่มใดๆบนตัวควบคุมระยะไกลหลอดไฟ LED สีฟ้าจะสว่างขึ้น อุปกรณ์สามารถเรียนรู้รหัสเครื่องตรวจจับไร้สายได้ 4 รหัสต่างกัน

# 7 คำถามพบบ่อยและการบำรุงรักษา

#### 7.1 คำถามพบบ่อย

ถ้าปัญหาไม่อยู่ในรายการ กรุณาติดต่อร้านประจำท้องถิ่นหรือติดต่อสำนักงานใหญ่ เราจะให้การบริการอย่าง ดีที่สุดแก่ท่าน เครื่อง Smart Family Care System ไม่สามารถเปิดใช้งานได้ตามปกติ สาเหตุที่เป็นไปได้มีดังนี้ :

- 1. ตัวจ่ายไฟผิดปกติ
- 2. สวิตซ์ตัวจ่ายไฟเชื่อมต่อผิดปกติ
- 3. สวิตซ์ตัวจ่ายไฟผิดปกติ
- 4. การอัพเดตโปรแกรมผิดปกติ
- 5. แผงควบคุมด้านหน้าเสียหาย

เครื่อง Smart Family Care System เปิดปิดใหม่อัตโนมัติ หรือหยุดทำงานหลังจากเปิดเครื่องใหม่ภายใน 2-3 นาที สาเหตุที่เป็นไปได้มีดังนี้ :

- 1. กระแสไฟฟ้าบาเข้าบาดเสถียรภาพหรือกระแสไฟต่ำเกินไป
- 2. The power of switch power supply is low.
- 3. สัญญาณวิดีโอด้านหน้าบาดเสถียรภาพ
- 4. รังสีความร้อน หรือฝุ่นมากเกินไป หรือ Smart Family Care System ทำงานในสภาพแวคล้อมไม่ดี
- 5. ฮาร์ดแวร์ของ Smart Family Care System ได้รับความเสียหาย

- ระบบค้นหา USB และการ์ด Micro SD ไม่พบ
- สาเหตุที่เป็นไปได้มีดังนี้ :
- 1. สายเชื่อมต่อของ USB และการ์ค Micro SD ผิคปกติ
- 2. ช่องเสียบการ์คผิคปกติ
- 3. อุปกรณ์บันทึกข้อมูลได้รับความเสียหาย
- 4. ช่องต่อ USB ของเมนบอร์คได้รับความเสียหาย

หาไฟล์วิดีโอในเครื่องไม่เจอ

- สาเหตุที่เป็นไปได้มีดังนี้ :
- 1. อุปกรณ์บันทึกข้อมูลได้รับความเสียหาย
- 2.เงื่อนไขการค้นหาไม่ถูกต้อง
- 3. ไฟล์วิดีโอที่ค้นหาถูกซ่อนไว้
- 4. การบันทึกไม่ได้เปิดใช้งานอยู่
- วิดีโอภาพไม่ชัด
- สาเหตุที่เป็นไปได้มีดังนี้ :
- 1. คุณภาพของภาพไม่ดี
- 2.โปรแกรมอ่านผิดปกติบิตเรตต่ำและภาพโมเสกเต็มจอขณะทำการเล่นวิดีโอ
- โดยปกติแล้วปัญหาจะถูกแก้ไขหลังจากเปิดปิด Smart Family Care System ใหม่
- 3. อุปกรณ์บันทึกข้อมูลได้รับความเสียหาย
- 4. ฮาร์คดิสได้รับความเสียหาย

- ไม่มีสัญญาณเสียงในหน้าต่างการเฝ้าระวัง สาเหตุที่เป็นไปได้มีดังนี้ 1. ไม่ได้เป็นพื้นที่เสียงที่ใช้งาน 2. กล่องเสียงไม่ได้เปิดใช้งานอยู่ 3. สายสัญญาณเสียงใด้รับความเสียหาย 4. ฮาร์คแวร์ของ Smart Family Care System ใด้รับความเสียหาย เวลาแสดงผิดปกติ สาเหตุที่เป็นไปได้มีดังนี้ : 1. ตั้งก่าผิด 2. แบตเตอร์รี่เชื่อมต่อไม่ดี หรือกระแสไฟฟ้าต่ำเกินไป 3.การแกว่ง ( oscillation ) ใค้รับความเสียหาย ตัวตรวจจับความเคลื่อนไหวผิดปกติ สาเหตุที่เป็นไปได้มีดังนี้ : 1. การตั้งค่าพื้นที่ตรวงสอบความเคลื่อนไหวไม่ถูกต้อง 2. การตอบสนองต่ำเกินไป 3. จำกัดในฮาร์ดแวร์บางรุ่น รูปภาพไม่ชัดเจน หรือไม่มีรูปภาพในการแสดงตัวอย่างเครือข่าย หรือไม่มีไฟล์วิดีโอในโหมดเล่นวิดีโอ สาเหตุที่เป็นไปได้มีดังนี้ : 1. เครือข่ายไม่เสถียร
  - 2. เครื่องของผู้ใช้ถูกจำกัดทรัพยากร
  - 3. ผู้ใช้งานไม่มีอำนาจในการเฝ้าระวัง

การเชื่อมต่อเครือข่ายไม่เสถียร สาเหตุที่เป็นไปได้มีดังนี้ : 1. เครือข่ายไม่เสถียร 2. IP address ขัดแย้งกัน 3.MAC address ขัดแย้งกัน 4. เครือข่ายของคอมพิวเตอร์ หรือกอมพิวเตอร์ไม่ดี

#### 7.2 การบำรุงรักษา

กรุณาใช้ Smart Family Care System ในสภาพแวคล้อมที่แห้ง จึงจะทำให้ Smart Family Care System สามารถใช้งานได้ยาวนานและมีเสถียรภาพ ฝุ่นชื้นในแผงวงจรจะทำให้เกิดการถัดวงจรซึ่งจะรบกวนการทำงานของ Smart Family Care System และก่อความเสียหายต่อ Smart Family Care System กรุณาต่อสายดินเพื่อป้องกันการรบกวนสัญญาณวิดี โอและเสียง และป้องกัน Smart Family Care System จากไฟฟ้าสถิตและกระแสไฟฟ้าเหนี่ยวนำ

กรุณารักษา Smart Family Care System ให้ห่างจากแหล่งความร้อน

กรุณารักษา Smart Family Care System ให้มีการถ่ายเทอากาศระบายความร้อนที่ดี

กรุณาตรวจสอบและบำรุงรักษาระบบสม่ำเสมอ

คู่มือนี้เป็นเพียงเพื่อการใช้งานขั้นพื้นฐาน กรุณาดูกู่มืออิเล็กโทรนิกส์ ใน CD ROM เพื่อการใช้งานอย่างละเอียด อุปกรณ์อัพเดตแบบทันที จะไม่มีการแจ้งเตือนถ้ามีการอัพเดต

ถ้าท่านมีข้อสงสัยหรือต้องการสอบถามเกี่ยวกับผลิตภัณฑ์ทั้งหมด จะอยู่ภายใต้การชี้แจงอย่างดีที่สุดจากบริษัท กู่มือสำหรับจำนวนของผลิตภัณฑ์เพื่อการอ้างอิง การใช้งานเฉพาะเจาะจงของแต่ละผลิตภัณฑ์จะมีไม่ครบถ้วน ; หากท่านมีปัญหาการใช้งานใดๆ กรุณาติดต่อแผนกบริการลูกค้าของบริษัท